## **Preparing for TDTIMS**

## **Data Preparation:**

## The processes below are to be done in advance of the TDTIMS submission. These are listed here to help you identify possible areas of concern within your data.

- 1. Run EMU batches:
  - a. Rebuild all Keys
  - b. Geocode Maintenance (if you have two geocode batches, run both)
  - c. Build Route Directions \*
  - d. Dumpall

\*You may do this in Edulog by going to 'Edulognt/Routes/Group Processes' You may also do this in EMU by running BATCHRTEDIR. If you choose EMU, make sure the configuration treats existing directions in the appropriate manner for your district.

- 2. Run and review the Diagnostic reports to help you identify and repair possible data problems.
  - a. Under Edulog Reports (main menu): Student Ride Times (click buttons: update data, then student ride times)
  - b. Under Standard Reports:
    - Stops>Active Stops without Students Assigned
  - c. Under User Defined Reports:
    - i. Schools> Diagnostic: Sch/Gr with 12:00AM Time
    - ii. Stops, Runs, and Routes> Diag: Route Time and Miles Summary
    - iii. Stops, Runs, and Routes> Diagnostic: Neg. Times Between Runs
    - iv. Stops, Runs, and Routes> Diag: Route Time and Miles Detail
    - v. Stops, Runs, and Routes> Diagnostic: Runs Zero Loaded Mileage
    - vi. Stops, Runs, and Routes> Diagnostic: Stops Times After 5:00 PM Note: your data is not 'wrong' if you have stops listed after 5:00 PM – your goal is to have Edulog.NT accurately reflect what is happening with your bus fleet.
    - vii. Stops, Runs, and Routes> Diagnostic: Stops Times Before 6:00 AM Note: your data is not 'wrong' if you have stops listed before 6:00 AM – your goal is to have Edulog.NT accurately reflect what is happening with your bus fleet.
    - viii. Bus Passes> Diagnostic: Route Riders Schdst <= 0
    - ix. Bus Passes> Diagnostic: Students Stop Not on Rte
    - x. All Student and Transportation> Workbook: Min/Max Stop/Bell Times
- 3. Review your run directions for accuracy. We have found that sometimes system generated turnarounds will cause the bus to travel further than it needs to; thus causing inaccuracies with your route, time and miles. Manually add the proper turnarounds where needed so your run directions will be accurate.
- 4. Make sure any checkpoints on runs are inserted correctly. Generally you should only have a checkpoint at the beginning of the first AM run and at the end of the last PM run. If a bus parks at an alternate location during the day a checkpoint may be used. A checkpoint should not be used in place of deadhead runs. \*call your project leader if you have any questions about how to handle checkpoints\*.
- 5. Make sure all runs are on Routes. Delete all routes without runs. (you can do this in EMU by running DELETEROUTES or in Edulog > Routes/Tabular)
- 6. For routes serving multiple runs, check your slack time between runs. \*See report under Stops, Runs, And Routes>Diagnostic: Neg. Times Between Runs

## <u>Note:</u> If you make changes to your data in response to what you see after steps 2-6, be sure to rerun the maintenance from step 1.